## ●Turnitin 註冊教學

1. Turnitin 註冊網址: <u>https://reurl.cc/YeG1qX</u> →點選學生註冊

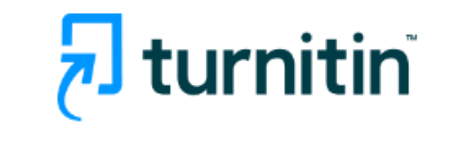

| 建立用戶設定檔案                                          |
|---------------------------------------------------|
| 所有使用者都必須擁有使用者設定檔才能使用該服務・請選擇您將要使用 Turnitin<br>的方式: |
| 型生 数型助手   指導教師 1                                  |
| 現有使用者?                                            |
| 如果您之前使用過該服務‧則無需創建新的使用者設定檔。使用舊證書登錄 <u>此</u><br>盧。  |

## 2. 輸入元智圖書館查詢到課程代碼與課程註冊密碼,即可完成註冊

| 建立新學生帳戶                                                                                                    |
|----------------------------------------------------------------------------------------------------|
| 課程代碼資訊                                                                                                    |
| 所有學生必須註冊至已啟用的課程中。欲註冊至課程‧請輸入課程 ID 及教師提供<br>給您的課程註冊密鑰。                                                                                                    |
| Please note that the key and pincode are case-sensitive. If you do not have this information, or the information you are entering appears to be incorrect, please contact your instructor. |
| 課程代碼                                                                                                    |
|                                                                                                    |
| →課程註冊密鑰                                                                                                    |
|                                                                                                    |